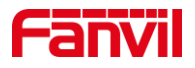

# 如何查看 i51W/i52W IP 地址

版本: <1.1>

发布日期: <2021/10/26>

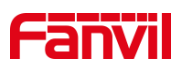

目录

| 1. | 介绍       |            | .1 |
|----|----------|------------|----|
|    | 1.1.     | 概述         | .1 |
|    | 1.2.     | 适用型号       | .1 |
|    | 1.3.     | 前提准备工具     | .1 |
|    | 1.4.     | 设备与电脑连接示意图 | .1 |
| 2. | 查询 IP 地址 |            | .2 |
|    | 2.1.     | 设备屏幕查看     | .2 |
|    | 2.2.     | IP 地址扫描工具  | .3 |

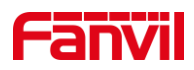

# 1. 介绍

#### 1.1. 概述

当要使用设备时,需要先查看设备的 IP 地址,可参考此文档介绍的方法对设备的 IP 地址进行查看。

### 1.2. 适用型号

方位 i51W、i52W。

### 1.3. 前提准备工具

①Fanvil i51W、i52W 设备各一台, PoE 交换机一台(或者 DC 直流电源),将设备接 到交换机下。

②调试电脑一台,并将电脑接到交换机下,保证电脑跟设备之间的网络是互相连通的。

# 1.4. 设备与电脑连接示意图

将 i51W 与 i52W 连接交换机,并将电脑连接在与设备同一个交换机下,保证电脑跟交换机之间的网络互相连通,连接示意图如图 1 所示。

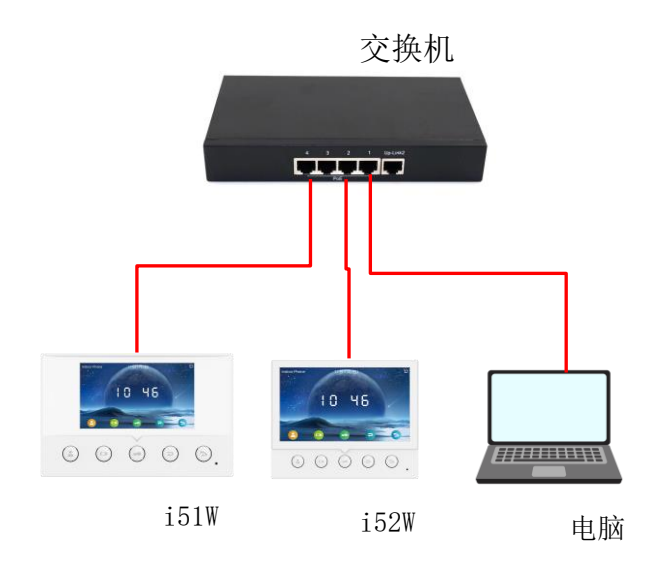

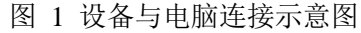

深圳方位通讯科技有限公司

地址:深圳市新安街道洪浪北二路稻兴环球科创中心A座10层 座机:+86-755-2640-2199 邮箱:sales.cn@fanvil.com www.fanvil.com.cn

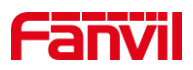

# 2. 查询 IP 地址

i51W 与 i52W 都带有屏幕,可从设备上直接查看设备 IP 地址,也可使用 IP 地址扫描 工具进行查询,下面将对两种方式做详细介绍。

#### 2.1. 设备屏幕查看

设备可在屏幕上直接查看 IP 地址,下面将详细介绍在设备屏幕上查看 IP 地址时的步骤。

(1) 设备连线: 根据图 1 的连接示意图,将 i51W/i52W 通过 WAN 口与 PoE 交换机 相连,连接完后等待设备启动进入待机;

(2) 当网络环境为可动态获取 IP 时:

①长按 i51W/i52W 下图所示按键 3s 左右,设备会进入菜单界面;

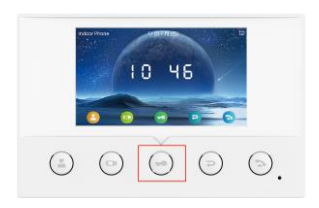

图 2 i51W 按键示意图

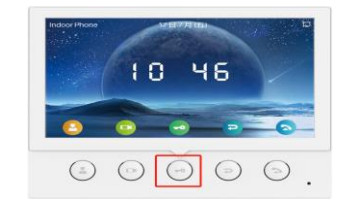

图 3 i52W 按键示意图

②在菜单界面选择"系统信息"---"网络"---"IPv4",可看到设备 IP 地址,如图 4 所示。

| 4  | 网络   |        | 帐户       |    | 二维码 |  |
|----|------|--------|----------|----|-----|--|
| 1. | 模式   |        | DHCP/IP  | v4 |     |  |
| 2. | IPv4 |        | 172.18.8 | 37 |     |  |
|    |      |        |          |    |     |  |
|    |      |        |          |    |     |  |
|    |      |        |          |    |     |  |
|    |      |        |          |    |     |  |
|    | ~    | $\sim$ | ⇒        | 5  |     |  |
|    |      |        |          |    |     |  |

图 4 i51W/i52W IP 界面示意图

(3) 当网络环境不可动态获取 IP 时:

①长按上图 2 或图 3 所示按键进入设备菜单界面,选择"网络设置"---"有线网络设置"---"静态 IP",如下图 5 所示;

| 有线网络设置  |        |      |   |    |
|---------|--------|------|---|----|
| 1. IPv4 |        | 静态IP |   | 0  |
|         |        |      |   |    |
|         |        |      |   |    |
|         |        |      |   |    |
|         |        |      |   |    |
|         |        |      |   |    |
|         |        |      |   |    |
| ^       | $\sim$ | ∠    | 6 | OK |

图 5 i51W/i52W 设置静态 IP 示意图

②返回菜单界面,选择"系统信息"---"网络"---"IPv4",可看到设备 IP 地址。

深圳方位通讯科技有限公司

地址:深圳市新安街道洪浪北二路稻兴环球科创中心A座10层

座机:+86-755-2640-2199 邮箱:sales.cn@fanvil.com www.fanvil.com.cn

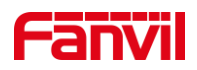

# 2.2. IP 地址扫描工具

设备除了可通过在设备上查询 IP 地址外,还可使用 IP 扫描工具查询设备 IP,下面介 绍使用 IP 扫描工具查询设备 IP 时的步骤。

①进入方位官网,点击<u>https://www.fanvil.com.cn/Support/download/cid/30.html</u>下载 **IP** 地址扫描工具,并在电脑上安装该工具。

②将电脑的 IP 地址设置为与设备同一个网段,点击 Refresh,即可检测局域网内相同 网段的所有行业设备及显示其对应的型号 IP 地址,如图 6 所示。

| iDoorf   | honeNetw   | orkScanner V1.2.1 |         |                   |            |                       |                  |            |         |
|----------|------------|-------------------|---------|-------------------|------------|-----------------------|------------------|------------|---------|
|          |            |                   |         |                   |            |                       |                  |            | English |
| Check    | Number     | IP                | Model   | MAC               | Version    | Description           | Subnetmask       | Gateway    |         |
|          | 1          | 172.18.8.35       | PA2S    | 00:d8:4a:03:ec:dd | 2.8.26     | PA2S                  | 255. 255. 255. 0 | 172.18.8.1 |         |
|          | 2          | 172.18.8.9        | Indoor  | 74:65:d1:20:ab:c2 | 2.8.29     | Indoor Station        | 255.255.255.0    | 172.18.8.1 |         |
|          | 3          | 172.18.8.26       | SP31    | 74:65:d2:20:ab:c2 | 2.8.11     | SP31                  | 255.255.255.0    | 172.18.8.1 | -       |
|          | 4          | 172.18.8.21       | Vpad A1 | Oc:38:3e:46:29:21 | 2.8.13.1   | Vpad A1               | 255.255.255.0    | 172.18.8.1 | Refresh |
|          | 5          | 172.18.8.36       | i10V    | 00:d8:4a:03:1b:ed | 1.2.7      | i10V                  |                  |            | Update  |
|          | 6          | 172.18.8.6        | IP Pag  | 00:d8:4a:04:50:d0 | T2.4.10    | IP Paging Gateway     |                  | 172.18.8.1 |         |
|          | 7          | 172.18.8.34       | i52W    | 0c:38:3e:46:1d:ee | 2.8.13     | i52W                  | 255. 255. 255. 0 | 172.18.8.1 |         |
|          | 8          | 172.18.8.5        | W-PA2   | 00:d8:4a:03:29:8a | T2.4.10    | W-PA2                 | 255. 255. 255. 0 | 172.18.8.1 |         |
|          | 9          | 172.18.8.25       | i53W    | 0c:38:3e:46:2a:9b | 2.8.28     | i53W                  | 255.255.255.0    | 172.18.8.1 |         |
|          | 10         | 172.18.8.222      | i12     | 0c:38:3e:16:1e:be | 2.8.2.7025 | i12 IP Intercom Phone | 255.255.255.0    | 172.18.8.1 |         |
|          | 11         | 172.18.8.16       | SIP Pa  | Oc:38:3e:1f:f6:6e | 2.8.2.7015 | PA2 IP Intercom Phone |                  | 172.18.8.1 |         |
|          | 12         | 172.18.8.20       | PA2S    | 00:d8:4a:03:ec:d9 | 2.8.11     | PA2S                  | 255.255.255.0    | 172.18.8.1 |         |
|          | 13         | 172.18.8.30       | i205    | 18:0d:2c:d2:60:4e | 2.8.2.7010 | i2OS IP Door Phone    | 255.255.255.0    | 172.18.8.1 |         |
|          |            |                   |         |                   |            |                       |                  |            |         |
|          |            |                   |         |                   |            |                       |                  |            | 0       |
|          |            |                   |         |                   |            |                       |                  |            | 1.      |
|          |            |                   |         |                   |            |                       |                  |            |         |
|          |            |                   |         |                   |            |                       |                  |            |         |
|          |            |                   |         |                   |            |                       |                  |            |         |
| Local II | P 172.18.8 | 3. 27             | ~       |                   |            |                       |                  |            |         |

#### 图 6 使用 IP 扫描工具查询设备 IP 图

深圳方位通讯科技有限公司

地址:深圳市新安街道洪浪北二路稻兴环球科创中心A座10层 座机:+86-755-2640-2199 邮箱:sales.cn@fanvil.com www.fanvil.com.cn